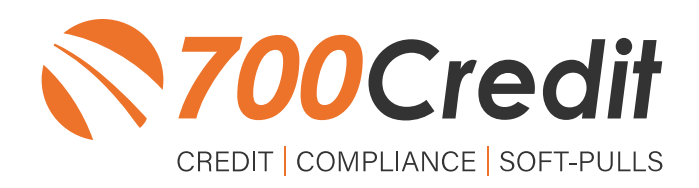

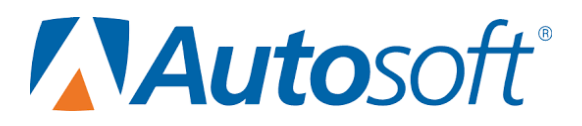

# USER GUIDE JUNE 2022

### **TABLE OF CONTENTS**

| Introduction                                                                                                    |
|----------------------------------------------------------------------------------------------------|
| Welcome                                                                                                    |
| Credit Reports                                                                                                    |
| Red Flag3                                                                                                    |
| Out of Wallet Questions                                                                                                    |
| Risk-Based Pricing Notices                                                                                                    |
| Adverse Action Letters                                                                                                    |
| Product Integration Overview5                                                                                                    |
| Set-Up                                                                                                    |
|                                                                                                    |
| Requesting Credit within Application7                                                                                                    |
| Requesting Credit within Application                                                                                                    |
| Requesting Credit within Application                                                                                                    |
| Requesting Credit within Application       7         IP Address       9         Introduction to 700Dealer       10         Viewing Your Leads       10                                                                                                    |
| Requesting Credit within Application       7         IP Address       9         Introduction to 700Dealer       10         Viewing Your Leads       10         Compliance Dashboard       11                                                                                                    |
| Requesting Credit within Application       7         IP Address       9         Introduction to 700Dealer       10         Viewing Your Leads       10         Compliance Dashboard       11         How You Benefit       11                                                                      |
| Requesting Credit within Application       7         IP Address       9         Introduction to 700Dealer       10         Viewing Your Leads       10         Compliance Dashboard       11         How You Benefit       11         Managing Users       12                                      |
| Requesting Credit within Application       7         IP Address       9         Introduction to 700Dealer       10         Viewing Your Leads       10         Compliance Dashboard       11         How You Benefit       11         Managing Users       12         Creating a New User       12 |

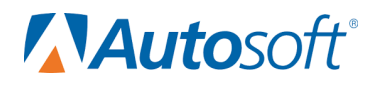

#### Welcome to 700Credit!

700Credit is the leading provider of credit and compliance solutions for the automotive industry. Our products and services have evolved through the years, as we continually collect feedback from our clients around the country. Our singular focus on the automotive industry has allowed us to create solutions that are easy to use and best fit the needs of our dealer clients. Today we have over 14,500 direct dealer clients using our products and services across the US.

#### **Credit Reports**

We offer access to reports from the leading national credit companies, Experian, Equifax and TransUnion. Credit Reports contain information from credit grantors, courts, and collection agencies regarding the historical loans by the consumer. Credit Reports also include scores (FICO and Vantage), and public records such as judgments, liens, and bankruptcies. They also may include previous employers, addresses and other names used. All 700Credit clients receive their choice of report format, score, and ancillary products.

#### **Red Flag**

A Red Flag summary is provided with each report pulled, to alert you to information that appears to be genuine on the surface but may be questionable. These warning messages focus on high-risk applicants, social security numbers, driver's licenses, and addresses. Currently, there are more than 31 patterns for Red Flag alerts.

#### **Out of Wallet Questions**

Out of Wallet (OOW) questions are available for every applicant processed through the platform. When a Red Flag alert occurs, your dealership must validate the person's identity. OOW questions are available instantly, providing multiple choice questions that would be hard for an identity thief to answer. If the consumer answers most the questions correctly, their identity is verified, and the alert is automatically resolved, allowing you to proceed with the transaction.

#### **Risk-Based Pricing Notices**

Following the National Automobile Dealers Association (NADA) and National Independent Automobile Dealers Association (NIADA) recommendations, our solution uses the Exception Notice option, otherwise known as Model Form B-4 and Model Form B-5, for those instances where a score is not returned on the consumer.

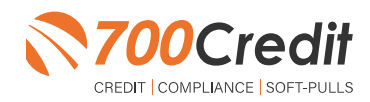

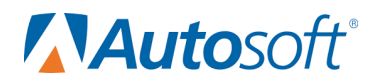

#### **Adverse Action Letters**

We have developed a base solution that follows industry best practice (and the best liability protection) to help keep you in compliance with federal and state laws and regulations. Our services can be tailored to fit your dealership's interpretation of the law and internal policies.

Autosoft has integrated our credit and compliance solutions into their platform. This brief guide will walk you through how to pull and view credit reports from within the Autosoft Sales & Customer Management platform. If you have any questions, please feel free to reach out to our support desk at: (866) 273-3848 or email us at: <a href="mailto:support@700credit.com">support@700credit.com</a>.

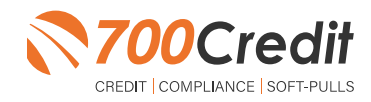

4

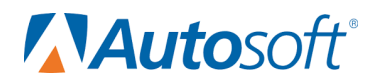

#### **Product Integration Overview**

Integrated 700Credit functionality is available on Autosoft Sales and F&I, Autosoft's newest cloud-based F&I software. It is also available for FLEX F&I, Autosoft's previous generation cloud-based F&I software.

#### Set-Up

Autosoft enables the integration on a dealership system via a profile flag that is set by Autosoft. Once a dealer's system has been enabled with the integration, the user can self-manage their onboarding very simply.

Begin by logging into the Autosoft Sales & Customer Management platform. Click on the "**Setup**" application button in the top navigation bar from any page in the system.

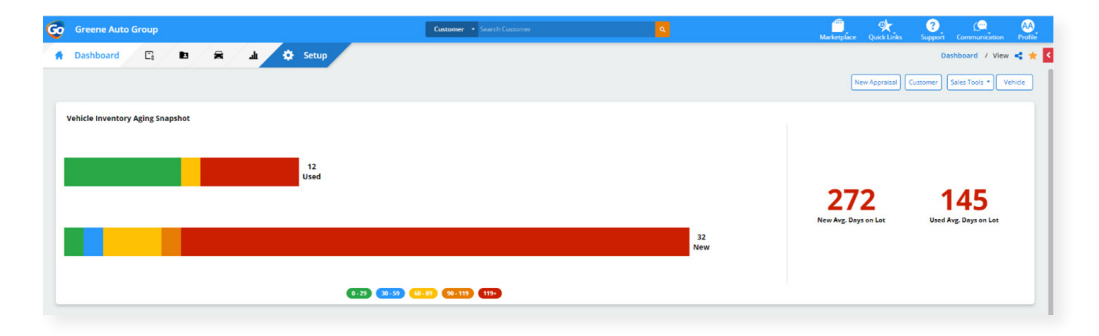

The "Setup" application will open to the "Information" page of the dealership profile.

Click the applicable location under "Rooftops".

| > / Rooftops < 🏫 < |
|--------------------|
|                    |
|                    |
| Email              |
|                    |
|                    |
|                    |
| •                  |

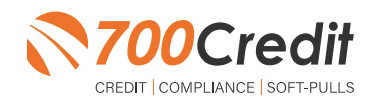

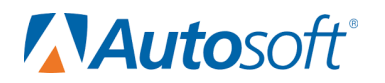

#### Select the "Integrations" tab.

| Go Greene Auto Group                          |                              | Customer + Sea          | ch Customer |                  | ٩                 |                           |               | Marketplace          | Quick Links | Support Com         | ()<br>nunication | AA<br>Profile |
|-----------------------------------------------|------------------------------|-------------------------|-------------|------------------|-------------------|---------------------------|---------------|----------------------|-------------|---------------------|------------------|---------------|
| 🗍 🖸 🛱 🛓 🔅 Setup                               | * System                     | 1. Employee             | C Sales     | 🚘 Vehicle        | . CRM+            | < Back                    | to Auto Group | Setup                | / System    | / Rooftop Info / In | tegrations •     | < ☆           |
| Greene Auto Group<br>Suppi<br>Search Statecon | rss 🔲 APT/Suite<br>tive Ct - | 劇 Gty<br>West Middlesex | State<br>PA | County<br>Mercer | Zip Code<br>16159 | Work Phone (724) 473-4630 | yû Fax        | Time Zone<br>Eastern | 🛛 Email     | Display             | Name             |               |
| Rooftop Integrations                          |                              |                         |             |                  |                   |                           | 0             | itatus               |             |                     | •                |               |
| 700 Credit                                    |                              |                         |             |                  |                   |                           |               | lctive               |             |                     |                  | Ľ             |

Double click on 700Credit to enter your credentials. Once entered, click "Save and Close".

| Greene Auto Group                                  | Custom                                                   |            |                                       |                |                    | Marketplace           |            | Support Communication       | Profile |
|----------------------------------------------------|----------------------------------------------------------|------------|---------------------------------------|----------------|--------------------|-----------------------|------------|-----------------------------|---------|
| f 🖪 🖻 🛱 🎍 🔅 Setup                                  | Connection                                               |            |                                       |                |                    | Setup                 | / System / | Rooftop Info / Integrations | < ☆ <   |
| Auto Group Setup                                   | Integration<br>700 Credit                                |            |                                       |                | Back to Auto Group |                       |            |                             |         |
| Greene Auto Group Q Address SALEOT Of Executive Ct | Credentials<br>Username =<br>example                     | Password * |                                       |                | ne şilê Fax<br>0 - | Time Zone     Eastern | 🐯 Email    | Display Name<br>-           |         |
| Seeings keepings Some<br>Rooftop Integrations      | Transactions<br>700 Credit Request<br>700 Red Flag Check | <b>2</b> 7 | 700 OFAC Check<br>700 Prescreen Check |                |                    |                       | _          |                             |         |
| Name                                               |                                                          |            | Cancel                                | Save And Close | ٥                  | Status                |            | •                           |         |
| 700 Credit                                         |                                                          |            |                                       |                |                    | Active                |            |                             |         |

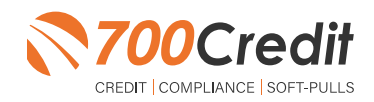

6

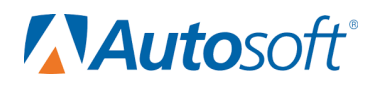

#### **Requesting Credit within Application**

Currently the 700Credit integration is *available only* from within the context of a deal.

To start a deal, click the **"Sales**" application button in the left navigation bar. The **"Deal Search**" screen will open. Click the **"New Deal**" button in the upper-right corner of the screen.

| Deal Sea                                                                                                    | rch.                                                                                                    |                                                                                                    |                                                                                                    |                                                                                                    |                                           |                                                                                                    |                                                                                                    |                                                                                                    |                                                                                                    |                                                                                                    |                            |                        |
|----------------------------------------------------------------------------------------------------|----------------------------------------------------------------------------------------------------|----------------------------------------------------------------------------------------------------|----------------------------------------------------------------------------------------------------|----------------------------------------------------------------------------------------------------|-------------------------------------------|----------------------------------------------------------------------------------------------------|----------------------------------------------------------------------------------------------------|----------------------------------------------------------------------------------------------------|----------------------------------------------------------------------------------------------------|----------------------------------------------------------------------------------------------------|----------------------------|------------------------|
| Any Dearth                                                                                                    | H .                                                                                                    |                                                                                                    | Adhe                                                                                                    |                                                                                                    | * ¥ (8028                                 | 28-01-11-26-28-0                                                                                                    | x w Any Among Data                                                                                                    |                                                                                                    | Al Dear Searces                                                                                                    |                                                                                                    | Al Englishers              |                        |
| 10404                                                                                                    |                                                                                                    |                                                                                                    |                                                                                                    |                                                                                                    |                                           | C.Ave Demus?                                                                                                    |                                                                                                    |                                                                                                    |                                                                                                    |                                                                                                    |                            |                        |
| 105                                                                                                    |                                                                                                    | 1.14                                                                                                    |                                                                                                    |                                                                                                    | -                                         | 4+64 MP3                                                                                                    | : ANDHE                                                                                                    |                                                                                                    | . 10.401                                                                                                    | i samesos                                                                                                    |                            |                        |
| 2468                                                                                                    | Marking .                                                                                                    | Recal                                                                                                    | Beinds (artur                                                                                                    | 10                                                                                                    |                                           | INT HOUSE SAME ON.                                                                                                    | adateo.                                                                                                    | #2×3×3                                                                                                    | Date Website                                                                                                    | bihard Taylor                                                                                                    |                            |                        |
| 200                                                                                                    | Reform                                                                                                    | No.                                                                                                    | Jan Alexa                                                                                                    |                                                                                                    |                                           | DOUGHT REPORTED                                                                                                    | anager<br>anager                                                                                                    | 11007                                                                                                    | Course Tencing                                                                                                    | A.760                                                                                                    |                            |                        |
| 2404                                                                                                    | many.                                                                                                    | Real                                                                                                    | DEDLABOT                                                                                                    | 10                                                                                                    | -                                         | 0% 2004 (0.4%) C.                                                                                                    | arager.                                                                                                    | 1-16(2+7                                                                                                    | Date Website                                                                                                    | A.164                                                                                                    |                            |                        |
| 240                                                                                                    | mone                                                                                                    | Next                                                                                                    | Residents                                                                                                    |                                                                                                    | NO 1                                      | ano o conseçõemente de la consecte de la consecte d                                                                                                    | 919(207                                                                                                    | \$15(2F7                                                                                                    | Date Webste                                                                                                    | A1964                                                                                                    |                            |                        |
| 2442                                                                                                    | money                                                                                                    | Real                                                                                                    | Pulphage                                                                                                    |                                                                                                    | 1007                                      | 200.7070 8-90                                                                                                    | \$15(2)7                                                                                                    | avager.                                                                                                    | Date Webste                                                                                                    | A.164                                                                                                    |                            |                        |
| 2001                                                                                                    | mour                                                                                                    | Recal                                                                                                    | Contribution                                                                                                    |                                                                                                    |                                           | DC bala New                                                                                                    | 818/2017                                                                                                    | 110007                                                                                                    | (Auto Websta                                                                                                    | Altera                                                                                                    |                            |                        |
| 274                                                                                                    | Relay.                                                                                                    | No.                                                                                                    | Property and                                                                                                    |                                                                                                    | 100                                       | 0121001200                                                                                                    | property and property                                                                                                    | A TALEY                                                                                                    | Date Webs                                                                                                    | 4.000                                                                                                    |                            |                        |
| 274                                                                                                    | many.                                                                                                    | No.                                                                                                    | John Grannely.                                                                                                    |                                                                                                    | 100A                                      | (the just has also                                                                                                    | 915000                                                                                                    | \$14(077                                                                                                    | Quarter Wedgeton                                                                                                    | janda kindas                                                                                                    |                            |                        |
| 210                                                                                                    | manag                                                                                                    | Real                                                                                                    | Paghan Andrawa                                                                                                    |                                                                                                    |                                           | and an owned a                                                                                                    | 1000                                                                                                    | \$12.007                                                                                                    | Dauter Website                                                                                                    | Altera                                                                                                    |                            |                        |
| 27%                                                                                                    | mong                                                                                                    | Real                                                                                                    | perpresent.                                                                                                    | 11                                                                                                    | 98 <sup>1</sup> - 198                     | DOMESTIC: NO.                                                                                                    | 842/201                                                                                                    | \$12277                                                                                                    | Date Websta                                                                                                    | Aller                                                                                                    |                            |                        |
| 2176                                                                                                    | Barting                                                                                                    | Real                                                                                                    | June ben                                                                                                    | 10                                                                                                    |                                           | DT (see Words V.                                                                                                    | 947000                                                                                                    | \$75(207                                                                                                    | Onator Website                                                                                                    | Press.                                                                                                    |                            |                        |
| 3094                                                                                                    | anos.                                                                                                    | Rest                                                                                                    | ADVASIOOT                                                                                                    |                                                                                                    |                                           | BO/BPOROES                                                                                                    | 808397                                                                                                    | 626397                                                                                                    | Dura Webra                                                                                                    | Page                                                                                                    |                            |                        |
|                                                                                                    |                                                                                                    |                                                                                                    |                                                                                                    |                                                                                                    |                                           |                                                                                                    |                                                                                                    |                                                                                                    |                                                                                                    |                                                                                                    |                            |                        |
|                                                                                                    |                                                                                                    |                                                                                                    |                                                                                                    |                                                                                                    |                                           |                                                                                                    |                                                                                                    |                                                                                                    |                                                                                                    |                                                                                                    |                            |                        |
|                                                                                                    |                                                                                                    |                                                                                                    |                                                                                                    |                                                                                                    |                                           |                                                                                                    |                                                                                                    |                                                                                                    |                                                                                                    |                                                                                                    |                            |                        |
|                                                                                                    |                                                                                                    | Deal I<br>DEAL TYP<br>Retail                                                                                                    | nformation                                                                                                    | n<br>V                                                                                                    | STORE NADA F                              | ca 🗸                                                                                                    | SOURCE<br>Dealer Wei                                                                                                    | bsite 🗸                                                                                                    | PROSPECT TYPE                                                                                                    |                                                                                                    |                            |                        |
|                                                                                                    |                                                                                                    | Deal I<br>DEAL TYP<br>Retail<br>SALES PE                                                                                                    | nformation<br>E<br>ISON                                                                                                    |                                                                                                    | STORE<br>NADA F<br>SALES MAN              | CA ¥                                                                                                    | SOURCE<br>Dealer Wel<br>FINANCE MANU                                                                                                    | bsite V                                                                                                    | PROSPECT TYPE                                                                                                    | •                                                                                                    |                            |                        |
|                                                                                                    |                                                                                                    | Deal I<br>DEAL TYP<br>Retail<br>SALES PE<br>Edwar                                                                                                    | nformation<br>E<br>ISON<br>d Taylor                                                                                                    | n<br>V                                                                                                    | STORE<br>NADA F<br>SALES MAN<br>Chris Di  | CA 🗸                                                                                                    | SOURCE<br>Dealer Wel<br>FINANCE MANU<br>Preston Br                                                                                                    | bsite 🗸                                                                                                    | PROSPECT TYPE                                                                                                    | •                                                                                                    | 0                          |                        |
|                                                                                                    |                                                                                                    | Deal I<br>DEAL TYP<br>Retail<br>SALIS PD<br>Edward                                                                                                    | nformation<br>E<br>ISON<br>d Taylor                                                                                                    | n<br>V                                                                                                    | STORE<br>NADA F<br>SALES MAN<br>Chris Di  | CA V<br>AGER<br>Jkes V                                                                                                    | SOURCE<br>Dealer Wel<br>FINANCE MANU<br>Preston Br                                                                                                    | bsite 🗸                                                                                                    | PROSPECT TYPE                                                                                                    | • •                                                                                                    |                            |                        |
|                                                                                                    |                                                                                                    | Deal I<br>DEAL TYP<br>Retail<br>SALES PE<br>Edward                                                                                                    | nformation<br>E<br>ISON<br>d Taylor                                                                                                    | n<br>V                                                                                                    | STORE<br>NADA F<br>SALES MAN<br>Chris Di  | CA 🗸                                                                                                    | SOURCE<br>Dealer Wei<br>FINANCE MANU<br>Preston Br                                                                                                    | bsite v<br>AGER<br>ida v                                                                                                    | PROSPECT TYPE                                                                                                    | • •                                                                                                    | ve                         |                        |
|                                                                                                    |                                                                                                    | Deal I<br>DEAL TYP<br>Retail<br>SALES PO<br>Edwar<br>CANCEL                                                                                                    | nformation<br>E<br>ISON<br>d Taylor                                                                                                    | n<br>V                                                                                                    | STORE<br>NADA F<br>SALES MAN<br>Chris Di  | CA v<br>AGER<br>Jkes v                                                                                                    | SOURCE<br>Dealer Wel<br>FINANCE MANU<br>Preston Br                                                                                                    | bsite v<br>AGER<br>ida v                                                                                                    | PROSPECT TYPE                                                                                                    | ~                                                                                                    | VE                         |                        |
| Part Second +                                                                                                    | inney * Being                                                                                                    | Deal I<br>DEAL TYP<br>Retail<br>SALES PEI<br>Edwar<br>CANCEL                                                                                                    | nformation<br>E<br>ISON<br>d Taylor                                                                                                    | n<br>V                                                                                                    | STORE<br>NADA F<br>SALES MAN<br>Chris Di  | CA 🗸                                                                                                    | SOURCE<br>Dealer Wel<br>FINANCE MANU<br>Preston Br                                                                                                    | bsite v<br>AGER<br>ida v                                                                                                    | PROSPECT TYPE                                                                                                    | ~                                                                                                    | VE                         | <u>,</u>               |
| Bard Second - 4<br>east: 258009 (f                                                                                                    | unary * Balang                                                                                                    | Deal I<br>DEAL TYP<br>Retail<br>SALES PED<br>Edward                                                                                                    | nformation<br>E<br>SON<br>d Taylor                                                                                                    | n<br>V                                                                                                    | STORE<br>NADA F<br>SALES MAN<br>Chris Di  | CA v<br>AGER<br>Jokes v                                                                                                    | SOURCE<br>Dealer We<br>FINANCE MANU<br>Preston Br                                                                                                    | bsite v<br>AGER<br>ida v                                                                                                    | PROSPECT TYPE                                                                                                    | • •                                                                                                    | ve                         |                        |
| Post Secret 4<br>east: 25809 (1                                                                                                    | - Southern<br>(uncted)                                                                                                    | Deal I<br>DEAL TYP<br>Retail<br>SALES PED<br>Edward                                                                                                    | nformation<br>E<br>SON<br>d Taylor                                                                                                    | n<br>•                                                                                                    | STORE<br>NADA F<br>SALES MAN<br>Chris Di  | CA v<br>AGCR<br>Akes v                                                                                                    | SOURCE<br>Dealer Wel<br>FINANCE MANN<br>Preston Br                                                                                                    | bsite 🗸 🗸                                                                                                    | PROSPECT TYPE                                                                                                    |                                                                                                    | ve                         | <u>,</u>               |
| Prof. Second. 4<br>east: 258039 (1                                                                                                    | uotej                                                                                                    | Deal I<br>DEAL TYP<br>Retail<br>SALES PD<br>Edwar<br>CANCEL                                                                                                    | nformation<br>E<br>SON<br>d Taylor                                                                                                    |                                                                                                    | STORE<br>NADA F<br>SALES MAN<br>Chris Di  | CA 🛩                                                                                                    | SOURCE<br>Dealer Wel<br>FINANCE MANU<br>Preston Br                                                                                                    | bsite v<br>IGER<br>Ida v                                                                                                    | PROSPECT TYPE                                                                                                    | insa<br>bon<br>ocesser<br>story                                                                                                    | ve                         | 3                      |
| Parl Service<br>eak: 25809 (0                                                                                                    | users y being                                                                                                    | Deal I<br>DEAL TYP<br>Retail<br>SALES PEI<br>Edward                                                                                                    | nformation<br>E<br>SON<br>d Taylor                                                                                                    |                                                                                                    | STORE<br>NADA F<br>SALES MAN<br>Chris Di  | CA v<br>AGER<br>Jkes v                                                                                                    | SOURCE<br>Dealer Wei<br>FINANCE MANN<br>Preston Br                                                                                                    | bsite v<br>AGER<br>ida v                                                                                                    | PROSPECT TYPE                                                                                                    |                                                                                                    | yz                         |                        |
| Parl Service<br>esh: 25809 (0                                                                                                    | unitary * Sealing<br>(u228)                                                                                                    | Deal I<br>DEAL TYP<br>Retail<br>SALES PEI<br>Edward                                                                                                    | nformation<br>E<br>SON<br>d Taylor                                                                                                    |                                                                                                    | STORE<br>NADA F<br>SALES MAN<br>Chris Du  | CA v<br>AGER<br>Jkes v                                                                                                    | SOURCE<br>Dealer Wei<br>FINANCE MANU<br>Preston Br                                                                                                    | bsite V<br>Augir:<br>ida V                                                                                                    | PROSPECT TYPE                                                                                                    | ron<br>Series<br>Series<br>Series<br>Series<br>Series<br>Series                                                                                                    | YE                         |                        |
| Barl Section<br>earl: 25809 (0<br>0.000mg)                                                                                                    | Local Sector                                                                                                    | Deal I<br>DEAL TYP<br>Retail<br>SALES PEI<br>Edwar<br>CANCEL                                                                                                    | nformation<br>e<br>son<br>d Taylor                                                                                                    |                                                                                                    | STORE<br>NADA F<br>SALES MAN<br>Chris Du  | CA v<br>AGER<br>Jkes v                                                                                                    | SOURCE<br>Dealer We<br>FINANCE MANA<br>Preston Br                                                                                                    | bsite v<br>AGGR<br>ida v                                                                                                    | PROSPECT TYPE                                                                                                    | neva<br>teres<br>teres<br>t | ×                          | 23                     |
| Dear Security<br>earl: 258039 (C<br>0.0000003)<br>c 0.0000033<br>m Telenand                                                                                                    | vote)                                                                                                    | Deal I<br>DEAL TYP<br>Retail<br>SALES PD<br>Edwar<br>CANCEL                                                                                                    | nformation<br>e<br>SON<br>d Taylor                                                                                                    |                                                                                                    | STORE<br>NADA F<br>SALES MAN<br>Chris Dr  | CA VACAR                                                                                                    | SOURCE<br>Dealer Wel<br>Preston Br<br>Preston Br                                                                                                    | bsite v<br>AGER<br>ida v                                                                                                    | PROSPECT THE                                                                                                    |                                                                                                    | ve                         | a1504-504              |
| Bad Samo *<br>eai: 25809 (0<br>0.000mpt<br>Octometer                                                                                                    |                                                                                                    | Deal I<br>DEAL TYP<br>Retail<br>SALES PEI<br>Edwar<br>CANCEL                                                                                                    | nformation<br>e<br>son<br>d Taylor                                                                                                    |                                                                                                    | STORE<br>NADA F<br>SALES MAN<br>Chris Di  | CA V CAL                                                                                                    | SOURCE<br>Deater We<br>FIRANCE MANA<br>Presson Br<br>                                                                                                    | bsite v kolik<br>kolik<br>ida v                                                                                                    | PROSPECT THEY                                                                                                    |                                                                                                    | ve<br>se source a se       | 0150400                |
| Red Sector + + + + + + + + + + + + + + + + + + +                                                                                                    | U0000)                                                                                                    | Deal I<br>DEAL TYP<br>Retail<br>SALES PEI<br>Edward<br>CANCEL                                                                                                    | Information<br>E<br>SSON<br>d Taylor<br>With<br>Book<br>Book<br>Book<br>Book<br>Book<br>Book<br>Book<br>Boo                                                                                                    |                                                                                                    | STORE<br>NADA F<br>SALES MAN<br>Chris Di  | CA V<br>AGER<br>Kees V<br>Kees<br>Kees | SOURCE<br>Dealer We<br>FIRANCE SAME<br>Presson Br<br>West<br>Mass<br>Mass<br>Mass<br>Mass<br>Mass<br>Mass<br>Mass<br>Ma                                                                                                    | bsite v KGR                                                                                                    | PROSPECT THE<br>Internet Up                                                                                                    |                                                                                                    | VE<br>Management<br>Market | e/Toknov               |
| Text Second 4<br>(s): 25800 (c)<br>d (showing)<br>Contracts<br>a feature<br>t feature<br>t fea                                                                                                    |                                                                                                    | Deal I<br>DEAL TYP<br>Retail<br>SALES PD<br>Edwar<br>CANCEL                                                                                                    | e<br>son<br>d Taylor                                                                                                    |                                                                                                    | STORE<br>NADA F<br>SALES MAN<br>Chris Du  | CA VAGR                                                                                                    | SOURCE<br>Deater We<br>FINANCE BANA<br>Preston Br<br>mon<br>mon<br>Theorem                                                                                                    | bite v<br>GGR i<br>ida v                                                                                                    | PROSPECT THPS                                                                                                    |                                                                                                    | V2                         | 11104-104<br>11104-104 |
| Declaresh +<br>real-15809 (3<br>distance)<br>distances                                                                                                    |                                                                                                    | Deal I<br>DEAL TYP<br>Retail<br>SALES PD<br>Edwar<br>CANCEL                                                                                                    |                                                                                                    |                                                                                                    | STORE<br>NADA F                           | CA VICE                                                                                                    | SOURCE<br>Dealer We<br>FINANCE DANA<br>Presson Br<br>west<br>west<br>west<br>west<br>to the source of the source of the sour                                                                                                    | bolice v<br>GGR:<br>ida v<br>ida v | FINDSPECT TVP                                                                                                    |                                                                                                    |                            | ertisentor             |
| Declaration V<br>ear 25000 (0<br>doment)<br>Contractor<br>National<br>States<br>are                                                                                                    |                                                                                                    | Deal I Deal I De                                                                                                    | nformation<br>son<br>d Taylor<br>d Taylor                                                                                                    |                                                                                                    | STORE<br>NADA F<br>SALES MANA<br>Chris Du | CA VICE                                                                                                    | SOURCE<br>Dealer We<br>FINANCE MANA<br>Presson Br<br>went<br>went<br>Source<br>Source                                                                                                    | bite v<br>KGR v<br>ida v<br>av<br>av<br>av<br>av<br>av<br>av<br>av<br>av<br>av<br>a                                                                                                    | PROPECT TVP                                                                                                    |                                                                                                    | VE<br>VE                   | artisouriou            |
| Red Search +<br>esi-25500 (C<br>c)cerrept<br>c)cerrept<br>re<br>re<br>re<br>re<br>re<br>re<br>re<br>re<br>re<br>re<br>re<br>re<br>re                                                                                                    |                                                                                                    | Deal I<br>DDA1 TYP<br>Retail<br>SALES PI<br>GOVAN<br>CANCEL<br>I © C © C<br>DODA<br>III © C © C<br>DODA<br>III © C © C<br>DODA<br>III © C © C<br>DODA<br>III © C O<br>III © C<br>DODA<br>III © C<br>DODA<br>III © C<br>RECON<br>III © C<br>DODA<br>III © C<br>DODA<br>III © C<br>DODA<br>III © C<br>DODA<br>III © C<br>III © C<br>IIII © C<br>III © C<br>III © C<br>III © C<br>III © C<br>IIII © C<br>III © C<br>III © C<br>III © C<br>III © C<br>III © C<br>III © C<br>III © C<br>III © C<br>III © C<br>III © C<br>III © C<br>III © C<br>III © C<br>III © C<br>III © C<br>III © C<br>III © C<br>III © C<br>III © C<br>IIII © C<br>III © C<br>III © C<br>IIII © C<br>IIII © C<br>III © C<br>IIII © C<br>IIII © C<br>IIII © C<br>IIIII                                                                                                    |                                                                                                    |                                                                                                    | STORE<br>NADA F<br>SALES MAN<br>Chris Du  | CA VICE                                                                                                    | SOURCE<br>Deater Well<br>FINACE LOAD<br>Preston Br<br>"<br>"<br>"<br>"<br>"<br>"<br>"<br>"<br>"<br>"<br>"<br>"<br>"<br>"<br>"                                                                                                    | bire vicial vicial vici                                                                                                    | PROSPECT IVPL<br>Insernet Up<br>Assessed Up<br>Assessed<br>Assessed<br>Assesse<br>Assessed<br>Assessed<br>Assessed<br>Assessed<br>As |                                                                                                    |                            |                        |
| Bard Search +         -           colorship         -           colorship         -           colo                                                                                                    |                                                                                                    |                                                                                                    | nformation<br>son<br>d Taylor                                                                                                    |                                                                                                    | STORE<br>NADA F                           | CA I VICE                                                                                                    | SOURCE<br>Dealer We<br>Preston Br<br>Preston Br<br>weite<br>weite<br>wei | bite vida vida vida vida vida vida vida vida                                                                                                    | PROPECT TVP                                                                                                    |                                                                                                    | VE STATE                   | 87524704               |
| Declarach 4<br>exi: 25509 (C<br>existence)<br>existence<br>existence                                                                                                    |                                                                                                    | Deal I<br>DEALTY<br>Recail<br>SALS FO<br>Edward<br>CANCEL<br>Edward<br>CANCEL<br>Const<br>Const<br>Con | e<br>sson<br>d Taylor<br>d Taylor<br>d Tay |                                                                                                    | STORE<br>NADA F<br>Chris Du               | CA VICE                                                                                                    | SOURCE<br>Peaker Wei<br>Preactor Brit<br>Preactor Brit<br>P                                                                                                    | bite vicial vicial vici                                                                                                    |                                                                                                    |                                                                                                    |                            | 81524704<br>81624704   |
| Red Seered 1 - 4 - 2 - 2 - 2 - 2 - 2 - 2 - 2 - 2 - 2                                                                                                    | v Market v Market v Mar<br>Na na na na na na na na na na na na na na | Deal II<br>DEAL THY<br>Retain<br>Edward<br>CANCEL                                                                                                    | onformation<br>son<br>son<br>d Taylor<br>d Taylor<br>were<br>manual<br>for<br>formation<br>for<br>formation<br>for<br>formation<br>for<br>for<br>for<br>for<br>for<br>for<br>for<br>for<br>for<br>for                                                                                                    |                                                                                                    | STORE<br>NADA F<br>ALLS MAN<br>Chris Di   | CA I VICE                                                                                                    | SOURCE<br>Dealer We<br>Presson Br<br>Presson Br<br>www.<br>www.<br>www.<br>www.<br>www.<br>www.<br>www.<br>ww                                                                                                    | bsite VAGR                                                                                                    | PROSPECT THAT                                                                                                    |                                                                                                    |                            | 11754-704              |
| Bard Second +           (a): 258000 (2)           1(second)           0:050000 (2)           0:050000 (2)           0:050000 (2)           0:050000 (2)           0:050000 (2)           0:050000 (2)           0:050000 (2)           0:050000 (2)           0:050000 (2)           0:050000 (2)           0:050000 (2)           0:050000 (2)           0:050000 (2)           0:050000 (2)           0:050000 (2)           0:050000 (2)           0:050000 (2)           0:050000 (2)           0:050000 (2)           0:050000 (2)           0:050000 (2)           0:050000 (2)           0:050000 (2)           0:050000 (2)           0:050000 (2)           0:050000 (2)           0:050000 (2)           0:050000 (2)           0:050000 (2)           0:050000 (2)           0:050000 (2)           0:050000 (2)           0:050000 (2)           0:050000 (2)           0:050000 (2)           0:050000 (2)           0:050000 (2)           0:05000 (2)           0:05000 (2) <td></td> <td></td> <td>enformation<br/>sion<br/>sion<br/>d Taylor<br/>d Taylor<br/>en<br/>en<br/>en<br/>en<br/>en<br/>en<br/>en<br/>en<br/>en<br/>en<br/>en<br/>en<br/>en</td> <td>Norman Sector Sector Se</td> <td>STORE<br/>NADA F<br/>Chris Du</td> <td></td> <td>SOURCE<br/>Peaker Wei<br/>Protocol Sub-<br/>Peakon Br<br/>Peakon Br</td> <td>baixe V<br/>MAGR<br/>ida V<br/>iaa v<br/>iaa v<br/>v<br/>iaa v<br/>ia<br/>v<br/>iaa v<br/>v<br/>iaa v<br/>v<br/>v<br/>v<br/>v<br/>v<br/>v<br/>v<br/>v<br/>v<br/>v<br/>v<br/>v<br/>v<br/>v<br/>v<br/>v<br/>v<br/>v</td> <td></td> <td></td> <td></td> <td>8/150/100</td> |                                                                                                    |                                                                                                    | enformation<br>sion<br>sion<br>d Taylor<br>d Taylor<br>en<br>en<br>en<br>en<br>en<br>en<br>en<br>en<br>en<br>en<br>en<br>en<br>en                                                                                                    | Norman Sector Sector Se | STORE<br>NADA F<br>Chris Du               |                                                                                                    | SOURCE<br>Peaker Wei<br>Protocol Sub-<br>Peakon Br<br>Peakon Br                                                                                                    | baixe V<br>MAGR<br>ida V<br>iaa v<br>iaa v<br>v<br>iaa v<br>ia<br>v<br>iaa v<br>v<br>iaa v<br>v<br>v<br>v<br>v<br>v<br>v<br>v<br>v<br>v<br>v<br>v<br>v<br>v<br>v<br>v<br>v<br>v<br>v                                                                                                    |                                                                                                    |                                                                                                    |                            | 8/150/100              |

The "Add Buyer" pop-up will open. Type the name of the customer you'd like to search for, then click "Search". Search results are displayed in the list below the search field.

If the desired customer is found, simply click on the row to view a quick-look card, where you'll click "Add as Buyer".

| Add Buyer                     |                                | ×          | SEARCH CLEAR |                                 |                       |                |          | T              |
|-------------------------------|--------------------------------|------------|--------------|---------------------------------|-----------------------|----------------|----------|----------------|
| LAST NAME                     | <ul> <li>FIRST NAME</li> </ul> | 0 BUSINESS |              | ADDRESS                         | ¢ EMAL                | PHONE NUMBER   | © STATUS |                |
| Carter                        | Reginald                       |            |              | 1080 Yellowstone Dr Cleveland   |                       |                | Active   | -              |
| Carter                        | Karell                         |            |              | 131 Kimberly Austintown OH 445  |                       |                | Active   | 1              |
| Carter                        | Doris                          |            |              | 712 Dean St Youngstown OH 4450  |                       |                | Active   |                |
| Carter                        | Doris                          |            |              | 712 Dean St Youngstown OH 4450  |                       |                | Active   |                |
| Carter                        | Doris                          |            |              | 712 Dean St. Youngstown OH 4450 |                       |                | Active   |                |
| Carter                        | Belinda                        |            |              | 1456 Nory Dr. Santa Maria CA    | blindycarter@mail.com | (505) 555-1234 | Active   |                |
| Carter                        | Doris                          |            |              | 712 Dean St Youngstown OH 4450  |                       |                | Active   |                |
| Carter                        | Joseph                         |            |              | 419 Idaho Ave Girard OH 44420   |                       |                | Active   |                |
| Carter                        | Nichole                        |            |              | 101 Mumford DRIVE Youngstown O  | nic3carter@gmail.com  |                | Active   | -              |
| Showing 6 to 15 of 38 entries |                                |            |              |                                 |                       |                |          | SHOW IN ACTIVE |
| CANCEL CREATE NEW CUSTOMER    |                                |            |              |                                 |                       |                |          |                |

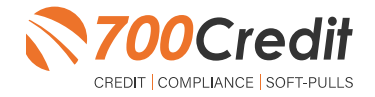

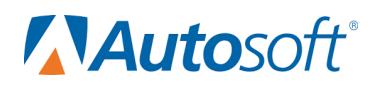

You can continue to build the deal at this point or go straight to running a credit check on the buyer.

To use the 700Credit integration, click the "Integrations" button under the "Deal Summary Card" on any page of the deal.

| Greene Auto Group         |           |                                   | Customer • Search Customer | <u>a</u>                               |                  | Marketplace Quick Links                     | Support Communication Prof          |
|---------------------------|-----------|-----------------------------------|----------------------------|----------------------------------------|------------------|---------------------------------------------|-------------------------------------|
| 😋 Sales 🗈 🚔               | u \$      |                                   |                            |                                        |                  | Sales / Deal Se                             | earch / Summary / Desking 🔩 1       |
| Deal: 19235 (Working)     |           |                                   |                            |                                        |                  | Duplicate Deal Edit                         | Deal Information Change Deal Status |
| uyer<br>ester, Richard    |           | Co-Buyer<br>-                     |                            | Vehicle<br>62794 - 2021 GMC SIERRA K15 |                  | Status<br>Working                           |                                     |
| rpe<br>etail              |           | Salesperson<br>Alfredo Bustamante |                            | Trades<br>-                            |                  | Created Date<br>4/28/2022                   |                                     |
|                           |           | Sales Manager<br>DAVID SWEET      |                            |                                        |                  | Purchase Date<br>4/19/2022<br>Last Activity |                                     |
|                           |           | Finance Manager<br>CHRIS DUKES    |                            |                                        |                  | 4/29/2022                                   |                                     |
| Overview                  | Desking - | Buyer -                           | Vehicle                    | Trade                                  | Forms            | Recap                                       | Integration                         |
| 794 - 2021 GMC SIERRA K15 |           | •                                 |                            | Vehide Insurance                       | Payment Schedule | Rol                                         | 1025                                |
| I Type State              | Fleet     |                                   | Inception                  |                                        | Financed         | Residual                                    |                                     |
| etali • IX                | · ·       |                                   | Selling Price              | \$ 45,950.5                            | 92 7 \$45,950.9  | 2 MCDD 5                                    | 50.685.00                           |

Once the Integrations page is open, select **"700Credit"** from the **"Integration Organization"** drop-down menu, then select the desired integration transaction from the **"Transaction"** drop-down menu.

| 🖸 Sales 🖪 🗃 🔒 🌣                   |                                |         |                                        |              |                     |                                       |
|-----------------------------------|--------------------------------|---------|----------------------------------------|--------------|---------------------|---------------------------------------|
|                                   |                                |         |                                        |              | Sales / Deal Searc  | h / Summary / Integration 🔩 🤹         |
|                                   |                                |         |                                        |              | Duplicate Deal Edit | Deal Information Change Deal Status * |
| A Deal: 19235 (Working)           |                                |         |                                        |              |                     |                                       |
| uyer<br>ester, Richard            | Co-Buyer                       |         | Vehicle<br>G2794 - 2021 GMC SIERRA K15 |              | Status<br>Working   |                                       |
| /p#                               | Salesperson                    |         | Trades                                 |              | Created Date        |                                       |
| run -                             | Aireo oustamante               |         |                                        |              | Purchase Date       |                                       |
|                                   | Sales Manager<br>DAVID SWEET   |         |                                        |              | 4/19/2022           |                                       |
|                                   | Finance Manager<br>CHRIS DUKES |         |                                        |              | 5/9/2022            |                                       |
| Overview Desking -                | Buyer -                        | Vehicle | Trade                                  | Forms        | Recap               | Integration                           |
| Integration Organization          | Transaction                    |         | Crec Order                             | Credit Check |                     |                                       |
| 700 Credit 🗸 🍳                    | 700 Credit Check               | •       |                                        | All Orders   | •                   | Send                                  |
| Transaction A Credit Order Detail | s                              |         | Date                                   | User Na      | me                  |                                       |
|                                   | 700 Credit Check               |         |                                        |              |                     |                                       |
|                                   | 700 OFAC Check                 |         |                                        |              |                     |                                       |
|                                   | 700 Red Flag Check             |         |                                        |              |                     |                                       |
|                                   | 700 Prescreen Check            |         |                                        |              |                     |                                       |
|                                   |                                |         |                                        |              |                     |                                       |
|                                   |                                |         |                                        |              |                     |                                       |
|                                   |                                |         |                                        |              |                     |                                       |

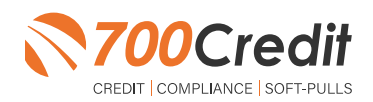

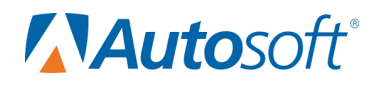

Depending upon transaction type, there may be one or more selection criteria available. (ex. Repositories to pull credit from) When the desired selections are made, click "Send".

Once the transaction is sent, it will be added to the "Integration Transaction" list, directly below the "Integration Organization" and "Transaction" drop-down menus from the previous step.

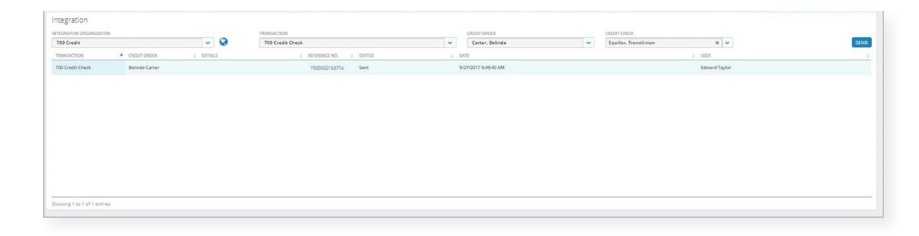

Results can be viewed by double-clicking on the desired transaction list item.

This will pull up the 700Credit iframe where users can see lead credit data, as well as access their Compliance Dashboard.

To view the Compliance Dashboard, click on the "Your Compliance Dashboard" link in the upper-left corner of the iframe.

Our Compliance Dashboard tracks all credit activity and keeps dealer on track for all your compliance requirements.

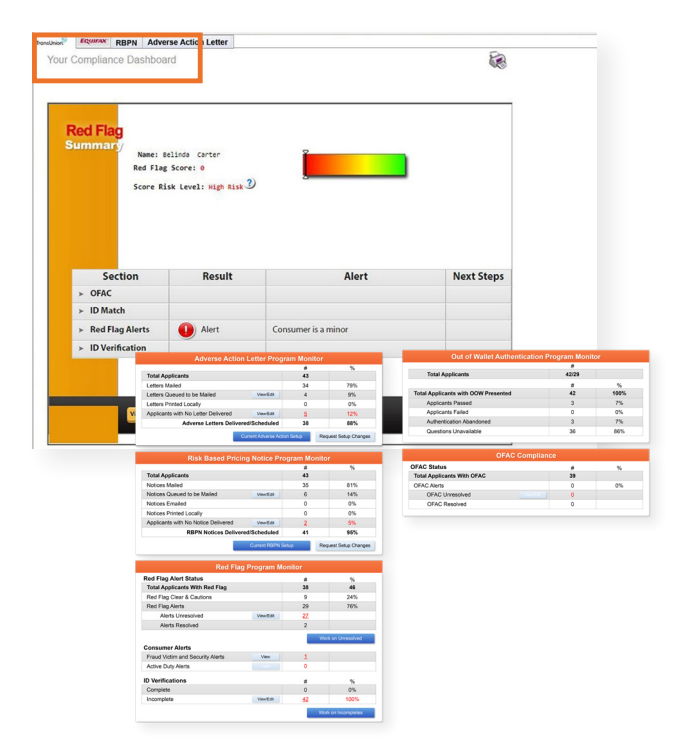

#### **IP Address**

Autosoft DMS's Sales and F&I is a cloud-based application. The IP address of Autosoft's server is 74.112.1.113.

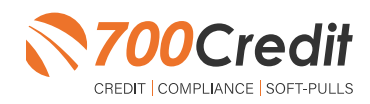

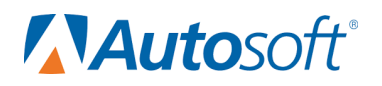

#### Introduction to 700Dealer.com

As a customer of 700Credit, you have access to your own personal credit portal at <u>www.700Dealer</u>.com. You should have received your username and password in a welcome email from 700Credit.

If you did not receive this email, or have misplaced it, please send an email to: <u>support@700credit.com</u> or call: (886) 273-3848.

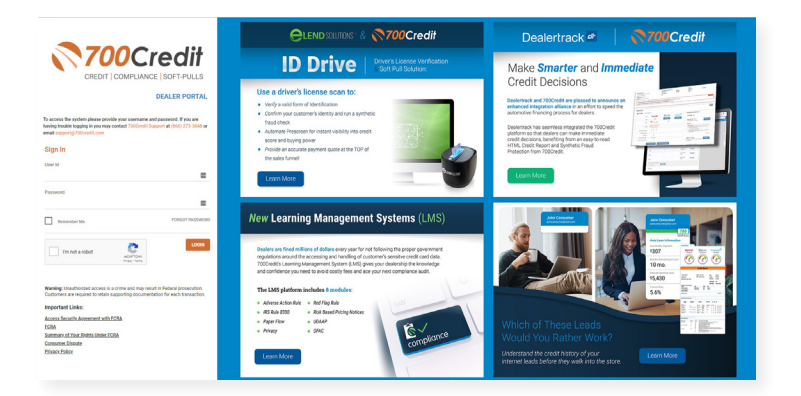

#### **Viewing Your Leads**

When you log in to 700Dealer.com, simply click on the **Applicant List** menu item in the left-hand column and you will see a list of all. You can select **Date Range** to view different timeframes.

By clicking on any name in the list, you can view their full credit report, red flag, and a link to their compliance dashboard.

| Applicant Line       Credit Report         Name Applicant Line       Note State State S                                                                                                    | (WOOCH                   | ean                       |                    | Terr frame | Autor (Accessible Dates)                                                                                                    | -                 |                       | a1                                                                                                    |                          |                |                      |          | ľ |
|----------------------------------------------------------------------------------------------------|--------------------------|---------------------------|--------------------|------------|----------------------------------------------------------------------------------------------------|-------------------|-----------------------|----------------------------------------------------------------------------------------------------|--------------------------|----------------|----------------------|----------|---|
|                                                                                                    | Audiout List             | Balle Rampe Case (1993) 4 |                    |            | 6                                                                                                    |                   | Cred                  | lit Rep                                                                                                    | ort                      |                |                      |          | ľ |
| Andread in an and a state in a state in a s                                                                                                    | Automation of the second | Applicant                 |                    |            |                                                                                                    |                   |                       |                                                                                                    |                          |                |                      |          |   |
| Num Applicant UAL         Aussention         Aussention                                                                                                    | Address Street           | Enderse                   | makets             | 244        |                                                                                                    |                   |                       |                                                                                                    |                          |                |                      |          | ĺ |
| Automation         Automation         Automat                                                                                                    |                          | 1940 ····                 | 44 (100)           | Grighted   |                                                                                                    |                   |                       |                                                                                                    |                          |                |                      | ( tothe  | l |
| 2 MAR C         SRC (0000/12#         # Aprile 0000         Kate           1000000000000000000000000000000000000                                                                                                    |                          |                           | 44 (MC)            | Congresse  | JANE AARDEN                                                                                                    |                   | 008: 110              | 5.5960                                                                                                    |                          | de .           | 650309               | L SHOW   |   |
|                                                                                                    |                          |                           | 00040              | Canylettel | 2 MAPLE CT                                                                                                    |                   | 554: 000-             | 457-00                                                                                                    | -                        | Pie:           | 090820               | A latter |   |
|                                                                                                    |                          |                           | the provide states | Canyond    | WEIGHTONY MA                                                                                                    | 82796             |                       |                                                                                                    |                          | ported         | 631420               | E setter |   |
| Image in the set of the set of the set                                                                                                    |                          |                           | 44 (HC)            | Campional  |                                                                                                    |                   |                       |                                                                                                    |                          |                |                      | E tothe  |   |
| Einst Last Name     Guynni     Einst Last Name     Guynni       Path of Dirac     Cry     Sink     Cry       Status (Strop)     WHOWAR MA     Society       Status (Strop)     WHOWAR MA     Society       Status (Strop)     WHOWAR MA     Society       Status (Strop)     WHOWAR MA     Society       Status (Strop)     WHOWAR MA     Society       Status (Strop)     WHOWAR MA     Society       Status (Strop)     WHOWAR MA     Society       Status (Strop)     WHOWAR MA     Society       Status (Strop)     WHOWAR MA     Society       Status (Strop)     WHOWAR MA     Society       Status (Strop)     WHOWAR MA     Society       Status (Strop)     WHOWAR MA     Society       Status (Strop)     WHOWAR MA     Society       Status (Strop)     Society     Society       Status (Strop)     Society     Society       Status (Strop)     Society     Society       Status (Strop)     Society     Society       Status (Strop)     Society     Society       Status (Strop)     Society     Society       Status (Strop)     Society     Society       Status (Strop)     Society        Status (Strop)                                                                                                    |                          |                           | - 20               | Congressed |                                                                                                    |                   |                       |                                                                                                    |                          | Choriber:      | FOC                  | A lotter |   |
| Applicant LAL     None Applicant Sector Sector                                                                                                    |                          | First, Last Name          |                    | Canylend   |                                                                                                    |                   |                       |                                                                                                    |                          | d Code:        | C1006120#9           | E seller |   |
| Next         Edit (15 Cold<br>10 Additional<br>10 Additional                                                                                                    |                          |                           |                    |            | PREVIOUS ADDI                                                                                                    | RESSES:           |                       |                                                                                                    |                          |                |                      |          |   |
| Applicate LAT     Bit State Strategy     Bit State Strategy     Bit State Strategy       Applicate LAT     Bit State Strategy     Bit State Strategy     Bit State Strategy       Comparison     Bit State Strategy     Bit State Strategy     Bit State Strategy       Comparison     Bit State Strategy     Bit State Strategy     Bit State Strategy       Comparison     Bit State Strategy     Bit State Strategy     Bit State Strategy       Comparison     Bit State Strategy     Bit State Strategy     Bit State Strategy       Comparison     Bit State Strategy     Bit State Strategy     Bit State Strategy       Comparison     Bit State Strategy     Bit State Strategy     Bit State Strategy       Comparison     Bit State Strategy     Bit State Strategy     Bit State Strategy       Comparison     Bit State Strategy     Bit State Strategy     Bit State Strategy       Comparison     Bit State Strategy     Bit State Strategy     Bit State Strategy       Comparison     Bit State Strategy     Bit State Strategy     Bit State Strategy       Discos Strategy     Bit State Strategy     Bit State Strategy     Bit State Strategy       Bit State Strategy     Bit State Strategy     Bit State Strategy     Bit State Strategy       Bit State Strategy     Bit State Strategy     Bit State Strategy     Bit State Strategy                                                                                                    |                          |                           |                    |            | Name                                                                                                    |                   | CRY                   | plate.                                                                                                    | 200                      |                |                      |          |   |
| Auglicant LM     Auglicant LM     42/55/2       Mans Applicant LM     Auglicant LM     42/55/2       Mans Applicant LM     42/55/2     42/55/2                                                                                                    |                          |                           |                    |            | 11HOHDAM RD                                                                                                    |                   | WAREHAM               | MA                                                                                                    | 025171                   |                |                      |          |   |
| A Age and Mark     EMPLOYER X     62150       Name Age fixed ball     Age and Mark     EMPLOYER X     62150       Other Age and Mark     Age and Mark     Implication of the Age and Mark     Implication of the Age and Mark       Other Age and Mark     Age and Mark     Implication of the Age and Mark     Implication of the Age and Mark     Implication of the Age and Mark       Other Age and Mark     Implication of the Age and Mark     Implication of the Age and Mark     Implication of the Age and Mark     Implication of the Age and Mark       Other Age and Mark     Implication of the Age and Mark     Implication of the Age and Mark     Implication of the Age and Mark     Implication of the Age and Mark       Outpice     Implication of the Age and Mark     Implication of the Age and Mark     Implication of the Age and Mark     Implication of the Age and Mark       Outpice     Implication of the Age and Mark     Implication of the Age and Mark     Implication of the Age and Mark     Implication of the Age and Mark       Outpice     Implication of the Age and Mark     Implication of the Age and Mark     Implication of the Age and Mark     Implication of the Age and Mark       Outpice     Implication of the Age and Mark     Implication of the Age and Mark     Implication of the Age and Mark     Implication of the Age and Mark       Outpice     Implication of the Age and Mark     Implication of the Age and Mark     Implication of the Age and                                                                                                    | and a second             | -                         |                    |            | ENPLOYMENT                                                                                                    |                   |                       |                                                                                                    |                          |                |                      |          |   |
| Next Application     Advanced fragmentation            (Larger Knadrycha<br>(Larger Knadrycha<br>(Larger Knadrycha                                                                                                    | Applicant Line           |                           |                    |            | END CHEEK                                                                                                    |                   |                       |                                                                                                    |                          |                | 421532               |          |   |
|                                                                                                    | Non Applicant            | Address .                 |                    |            |                                                                                                    |                   |                       |                                                                                                    |                          |                |                      |          |   |
|                                                                                                    | Compliance               | Applicationals            |                    |            | 2000 million for                                                                                                    | -                 |                       |                                                                                                    |                          |                |                      |          |   |
| Image: Section by March by March b                                                                                                    | C there buildeds         | Applicant History         |                    |            |                                                                                                    | ,                 |                       |                                                                                                    |                          |                |                      |          |   |
| Advance/or griges         Note:         Note:                                                                                                    |                          |                           |                    |            | -                                                                                                    | -                 | Taxa a                | -                                                                                                    | -                        |                |                      |          |   |
| Non-<br>Name         Non-<br>Part         Non-<br>Part         No-<br>Part         No-<br>Part                                                                                                    | Administration           |                           |                    |            | (MAR)                                                                                                    | 6042              | 3                     |                                                                                                    |                          |                |                      |          |   |
| Bank A.     Note our cance wave     Not the our cance wave     Not the our cance wave                                                                                                    |                          |                           |                    |            | Pades<br>Account Name<br>Account P                                                                                                    | Ref. of           | Der Open<br>Opric Der | Over Mail<br>Despinant                                                                                                    | saming they<br>read that | ten ho         | a ferentene          |          |   |
| Non-state     Non-state     Non-s                                                                                                    |                          |                           |                    |            | TO BANK N.A.                                                                                                    | Recy party in the | -                     | 52.2                                                                                                    | 4047                     |                | di 10.00000000       |          |   |
| Marcal Strategy         Note of and a second strategy         Note of and a second strategy         Note of and a second strategy         Note of and a second strategy         Note of and a second strategy         Note of and a second strategy         Note of and a second strategy         Note of a second strategy         Note of a second strategy </td <td></td> <td></td> <td></td> <td></td> <td>CONTRACTOR OF THE OWNER OF THE OWNER OWNER OF THE OWNER OWNER OWNER OWNER OWNER OWNER OWNER OWNER OWNER OWNER OWNER OWNER OWNER OWNER OWNER OWNER OWNER OWNER OWNER OWNER OWNER OWNER OWNER OWNER OWNER OWNER OWNER OWNER OWNER OWNER OWNER OWNER OWNE OWNER OWNER OWNER OWNER OWNER OWNER OWNER OWNER OWNER OWNER OWNER OWNER OWNER OWNER OWNER OWNER OWNER OWNE OWNER OWNER OWNER OWNER OWNER OWNER OWNER OWNER OWNER OWNER OWNER OWNER OWNER OWNER OWNER OWNER OWNER OWNER OWNER OWNER OWNER OWNER OWNER OWNE OWNER OWNER OWNE OWNER OWNE OWNER OWNE OWNER OWNER OWNE OWNE OWNE OWNE OWNER OWNE OWNE OWNER OWNE OWNE OWNE OWNE OWNE OWNE OWNER OWNE OWNE OWNE OWNE OWNE OWNE OWNE OWNE</td> <td>-</td> <td>Nutrie Trans</td> <td>Ture</td> <td>4047</td> <td></td> <td># 101010000</td> <td></td> <td></td> |                          |                           |                    |            | CONTRACTOR OF THE OWNER OF THE OWNER OWNER OF THE OWNER OWNER OWNER OWNER OWNER OWNER OWNER OWNER OWNER OWNER OWNER OWNER OWNER OWNER OWNER OWNER OWNER OWNER OWNER OWNER OWNER OWNER OWNER OWNER OWNER OWNER OWNER OWNER OWNER OWNER OWNER OWNER OWNE OWNER OWNER OWNER OWNER OWNER OWNER OWNER OWNER OWNER OWNER OWNER OWNER OWNER OWNER OWNER OWNER OWNER OWNE OWNER OWNER OWNER OWNER OWNER OWNER OWNER OWNER OWNER OWNER OWNER OWNER OWNER OWNER OWNER OWNER OWNER OWNER OWNER OWNER OWNER OWNER OWNER OWNE OWNER OWNER OWNE OWNER OWNE OWNER OWNE OWNER OWNER OWNE OWNE OWNE OWNE OWNER OWNE OWNE OWNER OWNE OWNE OWNE OWNE OWNE OWNE OWNER OWNE OWNE OWNE OWNE OWNE OWNE OWNE OWNE                                                                                                    | -                 | Nutrie Trans          | Ture                                                                                                    | 4047                     |                | # 101010000          |          |   |
| Score Summary           Second Card         New Card         New Technological control on substances           **0 Stack 1         76         30         anna tablearina, sumpary pair months controls and status tablearing, sumpary pair months controls and status tablearing, sumpary pair months and status tablearing, sumpary pair months and status tablearing sumpary pairy pairy pairy pairy pairy pairy pairy pairy pairy                                                                                                    |                          |                           |                    |            | Pacy Linde                                                                                                    | Ref or party or a |                       | il.                                                                                                    |                          |                | # 101710101          |          |   |
| Store:         Store:         Store:<                                                                                                    |                          |                           |                    |            |                                                                                                    |                   |                       |                                                                                                    |                          |                |                      |          |   |
| Searce Carif         Now         Carie         Neur Finder/<br>Transmission         Search Transmission           **/0 Hau 1/1         7/0         81         81         81         81         81         81         81         81         81         81         81         81         81         81         81         81         81         81         81         81         81         81         81         81         81         81         81         81         81         81         81         81         81         81         81         81         81         81         81         81         81         81         81         81         81         81         81         81         81         81         81         81         81         81         81         81         81         81         81         81         81         81         81         81         81         81         81         81         81         81         81         81         81         81         81         81         81         81         81         81         81         81         81         81         81         81         81         81         81         81 <td< td=""><td></td><td></td><td></td><td></td><td>Score Summery</td><td></td><td>)</td><td></td><td></td><td></td><td></td><td></td><td></td></td<>                                                                                                    |                          |                           |                    |            | Score Summery                                                                                                    |                   | )                     |                                                                                                    |                          |                |                      |          |   |
| Iseu Cari     Iseu     Cari     Iseu Teach     Iseu Teach       Piese Cari     Piese     Piese     Piese     Piese       Piese Cari     Piese     Piese     Piese     Piese       Piese Cari     Piese     Piese     Piese     Piese       Piese Cari     Piese     Piese     Piese     Piese       Piese Cari     Piese     Piese     Piese     Piese       Piese Cari     Piese     Piese     Piese     Piese       Piese Cari     Piese     Piese     Piese     Piese       Piese Cari     Piese     Piese     Piese     Piese       Piese Cari     Piese     Piese     Piese     Piese       Piese Piese     Piese     Piese     Piese     Piese                                                                                                    |                          |                           |                    |            |                                                                                                    |                   |                       |                                                                                                    |                          |                |                      |          |   |
| No. 10.2         A         S         Statuto Statuto         S           No. 10.2         S         Statuto Statuto         S         Statuto Statuto         S           No. 10.2         S         Statuto Statuto         S         Statuto Statuto         S         S         Statuto         S         S                                                                                                    |                          |                           |                    |            | Score Card                                                                                                    | how               | Code Boars            | Factor Desc                                                                                                    | tyrius .                 |                |                      |          |   |
| Manual Marka         10         10         10         10         10         10         10         10         10         10         10         10         10         10         10         10         10         10         10         10         10         10         10         10         10         10         10         10         10         10         10         10         10         10         10         10         10         10         10         10         10         10         10         10         10         10         10         10         10         10         10         10         10         10         10         10         10         10         10         10         10         10         10         10         10         10         10         10         10         10         10         10         10         10         10         10         10         10         10         10         10         10         10         10         10         10         10         10         10         10         10         10         10         10         10         10         10         10         10         10                                                                                                    |                          |                           |                    |            | -44 64 6                                                                                                    | ~                 | 10 974.0              | na binarro                                                                                                    | A DA THAT I              | whenpart.      | (do de               |          |   |
| in emerging in plan subjects their<br>plan to be exceeded with the source of the source of the source o                                                                                                    |                          |                           |                    |            | National Res Mader                                                                                                    | -                 | 1                     | read or define                                                                                                    | and all the              |                |                      |          |   |
| En el la directar de la directar a securitar de la directar a securitar de las directar assecta<br>En el la directar directar a securitar de las directar assecta<br>Terretorial directar a securitar directar a securitar directar assectar<br>En el la directar a securitar directar assectar<br>En el la directar a securitar directar a securitar directar assectar<br>En el la directar a securitar directar a securitar directar assectar<br>En el la directar a securitar directar a securitar directar assectar<br>En el la directar a securitar directar a securitar directar assectar<br>En el la directar a securitar directar a securitar directar a securitar directar a securitar directar a<br>En el la directar a securitar directar a securitar directar a securitar directar a securitar directar a securitar directar a<br>En el la directar a securitar directar a securitar directar a securitar directar a securitar directar a securitar directar a securitar directar a<br>En el la directar a securitar directar a securitar directar a securit                                                                                                    |                          |                           |                    |            |                                                                                                    |                   | -                     | THE PERSON NEW                                                                                                    | Indianal Large           |                |                      |          |   |
|                                                                                                    |                          |                           |                    |            | and the second second s | -                 | -                     | and run satisfie                                                                                                    | chary strops or          | annetic of the | and of open accounts |          |   |
|                                                                                                    |                          |                           |                    |            |                                                                                                    |                   | a starts              | ALC: NOT THE OWNER OF THE OWNER OF THE OWNER OWNER OF THE OWNER OF THE OWNER OF THE OWNER OF THE OWNER OF THE OWNER OF THE OWNER OF THE OWNER OF THE OWNER OF THE OWNER OF THE OWNER OF THE OWNER OF THE OWNER OF THE OWNER OWNER OWNER OWNER OWNER OWNER OWNER OWNER OWNER OWNER OWNER OWNER OWNER OWNER OWNER OWNER OWNER OWNER OWNER OWNER OWNER OWNER OWNER OWNER OWNER OWNER OWNER OWNER OWNER OWNER OWNER OWNER OWNE |                          |                |                      |          |   |

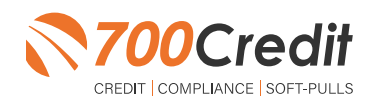

## **Auto**soft<sup>®</sup>

#### **Compliance Dashboard**

Our Compliance Dashboard closely monitors your efforts to ensure compliance processes are being followed. Issues of concern are highlighted in red for quick identification. We support both single and multi-roof views, ensuring you have your finger on the pulse of every compliance aspect in your business.

Items supported on the dashboard include:

- Adverse Action Notices
- Risk-based Pricing Notices
- OFAC Search, Red Flag ID & Privacy Notices
- Out of Wallet Questions
- Our Compliance Dashboard also collects lead forms from our Credit Reporting and Soft-Pull products

#### Lead Summaries for:

- QuickQualify
- QuickApplication
- QuickScreen
- QuickScore
- QuickQualify Xpress

#### **How You Benefit**

- Ensure compliance processes are being followed
- Identify immediately when/where you are out of compliance
- Easily print audit reports
- Single and multi-point rooftop views

|                                     |             | #        | %   |
|-------------------------------------|-------------|----------|-----|
| Total Applicants                    |             | 43       |     |
| Letters Mailed                      |             | 34       | 79% |
| Letters Queued to be Mailed         | View/Edit   | 4        | 9%  |
| Letters Printed Locally             |             | 0        | 0%  |
| Applicants with No Letter Delivered | View/Edit   | <u>5</u> | 12% |
| Adverse Letters Delivere            | d/Scheduled | 38       | 88% |

|                                     |             | #  | %   |
|-------------------------------------|-------------|----|-----|
| Total Applicants                    |             | 43 |     |
| Notices Mailed                      |             | 35 | 81% |
| Notices Queued to be Mailed         | View/Edit   | 6  | 14% |
| Notices Emailed                     |             | 0  | 0%  |
| Notices Printed Locally             |             | 0  | 0%  |
| Applicants with No Notice Delivered | View/Edit   | 2  | 5%  |
| RBPN Notices Delivered              | d/Scheduled | 41 | 95% |

| Red Fl                                                                                                    | ag Program Mo | nitor                       |                  |
|----------------------------------------------------------------------------------------------------|---------------|-----------------------------|------------------|
| Red Flag Alert Status                                                                                         |               | #                           | %                |
| Total Applicants With Red Flag                                                                                |               | 38                          | 46               |
| Red Flag Clear & Cautions                                                                                     |               | 9                           | 24%              |
| Red Flag Alerts                                                                                               |               | 29                          | 76%              |
| Alerts Unresolved                                                                                             | View/Edit     | <u>27</u>                   |                  |
|                                                                                                    |               | 2                           |                  |
| Alerts Resolved                                                                                               |               | 2                           |                  |
| Alerts Resolved                                                                                               |               | Wo                          | rk on Unresolved |
| Alerts Resolved Consumer Alerts Fraud Victim and Security Alerts                                              | View          | 2<br>Wo                     | rk on Unresolved |
| Alerts Resolved Consumer Alerts Fraud Victim and Security Alerts Active Duty Alerts                           | View          | 2<br>Wa<br>1<br>0           | rk on Unresolved |
| Alerts Resolved Consumer Alerts Fraud Victim and Security Alerts Active Duty Alerts ID Verifications          | View          | 2<br>Wo<br>1<br>0           | rk on Unresolved |
| Alerts Resolved Consumer Alerts Fraud Victim and Security Alerts Active Duty Alerts ID Verifications Complete | View          | 2<br>Wa<br>1<br>0<br>#<br>0 | rk on Unresolved |

|                                     | #     |      |  |
|-------------------------------------|-------|------|--|
| Total Applicants                    | 42/29 |      |  |
|                                     | #     | %    |  |
| Total Applicants with OOW Presented | 42    | 100% |  |
| Applicants Passed                   | 3     | 7%   |  |
| Applicants Failed                   | 0     | 0%   |  |
| Authentication Abandoned            | 3     | 7%   |  |
| Questions Unavailable               | 36    | 86%  |  |

| OFAC Complian              | се |    |
|----------------------------|----|----|
| OFAC Status                | #  | %  |
| Total Applicants With OFAC | 39 |    |
| OFAC Alerts                | 0  | 0% |

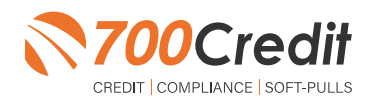

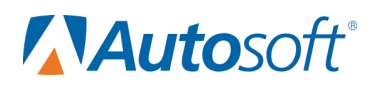

#### **Managing Users**

You can add, edit or delete users who have access to your customer, credit and lead information through the following process:

- 1. Log in to 700Dealer.com
- 2. Click on the "Users" link in the left-hand navigation bar
- 3. To edit a user's credentials, click the "Edit" link on the right
- 4. To delete a user, click the "Delete" link on the right
- 5. To create a new user, click on the "Copy" link on the right.

| Administration        |                      |                            |              |              |        |                                   | Search       |       | <b>a</b>             |
|-----------------------|----------------------|----------------------------|--------------|--------------|--------|-----------------------------------|--------------|-------|----------------------|
| Account Profile       | 🗹 Hide Inactive      |                            |              |              |        |                                   |              | -     |                      |
| Online Invoicing      | <br>User10           | Name                       | UserLevel    | UserType     | Status | Dealer                            | city         | State | Action               |
| Site security         | cartercountydigcudi  | CU DL Interface            | Dealer User  | Gateway User | Active | Carter County Dodge Chrysler Jeep | Ardmore      | OK    | Edit   Delete   Copy |
| Dealers               | cartercounty/dqdc    | Elend Solutions Interface  | Dealer User  | Gateway User | Anve   | Carter County Dodge Chrysler Jeep | Ardmore      | OK    | Edit   Delete   Copy |
| Users                 | cartercountydopg     | ElendSolutionsPQ Interface | Dealer User  | Gateway User | Active | Carter County Dodge Chrysler Jeep | Ardmore      | OK    | Edit   Delete   Copy |
| User Levels           | cartercounty/hysicud | CU DL Interface            | Dealer User  | Gateway User | Adve   | Carter County Hyundai             | Ardmore      | OK    | Edit   Delete   Copy |
| Data Access           | cartercountyhyud;    | Elend Solutions Interface  | Dealer User  | Gateway User | Active | Carter County Hyundai             | Ardmore      | OK    | Edit   Delete   Copy |
| affers                | ochyundaidipq        | ElendSolutionsPQ Interface | Dealer User  | Gateway User | Adve   | Carter County Hyundai             | Ardmore      | OK    | Edit   Delete   Copy |
| Soudd England Minaker | fchavez              | Frank Chavez               | Dealer Admin | ODE User     | Active | Carter County Dodge Chrysler Jeep | Ardmore      | OK    | Edit   Delete   Copy |
| Creat Cright worker   | keystonecheryoud     | CU DL Interface            | Dealer User  | Gateway User | Adve   | Kaystone Chevrolet                | Sand Springs | OK    | Edit   Delete   Copy |
| Osenur Lookup         | keystonechevydrc     | Drive Centric Interface    | Dealer User  | Gabeway User | Active | Keystone-Chevrolet                | Sand Springs | OK.   | Edit   Delete   Copy |
| Subcode Lookup        | keystonegbp          | Gubagoo Interface          | Dealer User  | Gateway User | Adve   | Keystone Chevrolet                | Sand Springs | OK    | Edit   Delete   Copy |
| Ispup<br>MS Detail    |                      |                            |              |              | 12     |                                   |              |       |                      |

When you click on "**Edit**", you will be brought to a screen where you can make changes to the information.

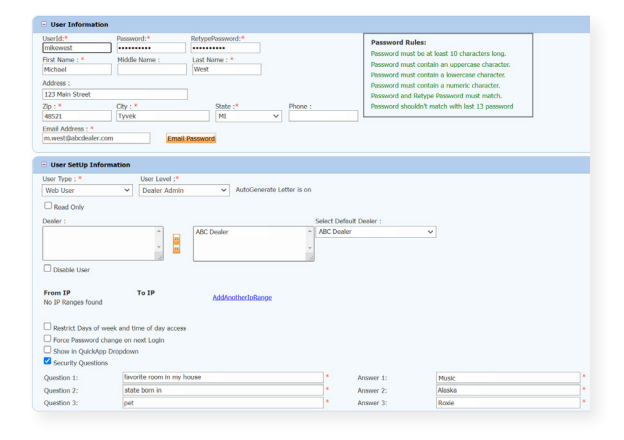

#### **Creating a New User**

|                 | Contraction of the second second seco |                            |              |              |        |                                   |              |       |              |        |
|-----------------|----------------------------------------------------------------------------------------------------|----------------------------|--------------|--------------|--------|-----------------------------------|--------------|-------|--------------|--------|
| count Profile   | <ul> <li>Mide Inactive</li> </ul>                                                                                                    |                            |              |              |        |                                   |              |       |              | _      |
| dine trivolding | User10                                                                                                    | Name                       | UserLevel    | UserType     | Status | Dealer                            | city         | State | Action       |        |
| a security      | cartercountydcpcudi                                                                                                    | CU DL Interface            | Dealer User  | Gateway User | Active | Carter County Dodge Chrysler Jeep | Ardmore      | OK    | Edit   Delet | Copy   |
| alers           | cartercounty.dqdc                                                                                                    | Elend Solutions Interface  | Dealer User  | Gateway User | Anve   | Carter County Dodge Chrysler Jeep | Ardmore      | OK    | Edit   Delet | Copy   |
| 15              | cartercountydopg                                                                                                    | ElendSolutionsPQ Interface | Dealer User  | Gateway User | Active | Carter County Dodge Chrysler Jeep | Ardmore      | OK    | Edit   Delet | Copy   |
| r Lavais        | cartercounty/hysicsd                                                                                                    | CU DL Interface            | Dealer User  | Gateway User | Anve   | Carter County Hyundai             | Ardmore      | OK    | Edit   Delet | Copy   |
| a Access        | cartercountyhyudc                                                                                                    | Elend Solutions Interface  | Dealer User  | Gateway User | Active | Carter County Hyundai             | Ardmore      | OK    | Edit   Delet | Copy   |
|                 | ochyundaidcpg                                                                                                    | ElendSolutionsPQ Interface | Dealer User  | Gateway User | Ative  | Carter County Hyundai             | Ardmore      | OK    | Edit   Delet | Copy   |
| O Engine Manhor | fchavez                                                                                                    | Frank Chevez               | Dealer Admin | ODE User     | Active | Carter County Dodge Chrysler Jeep | Ardmore      | OK    | Edit   Delet | I Copy |
| di Logico       | keystonecheryoud                                                                                                    | CU DL Interface            | Dealer User  | Gateway User | Adve   | Kaystone Chevrolet                | Sand Springs | OK    | Edit   Delet | Copy   |
| no comp         | keystonechevydrc                                                                                                    | Drive Centric Interface    | Dealer User  | Gabeway User | Active | Keystone Chevrolet                | Sand Springs | OK    | Edit   Delet | Copy   |
| code Lookup     | keystonegbp                                                                                                    | Gubagoo Interface          | Dealer User  | Gateway User | Active | Kinystone Chevrolet               | Sand Springs | OK    | Edit   Delet | Copy   |
| P               |                                                                                                    |                            |              |              | 1.2    |                                   |              |       |              |        |

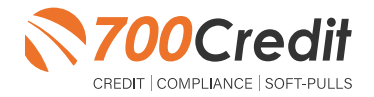

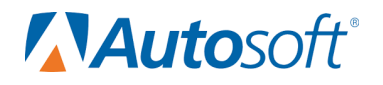

To create a new user, it is easiest to find a similar user id, and select the "Copy" action, as highlighted in the previous step.

You can then fill in the new user information and make any changes in the setup necessary.

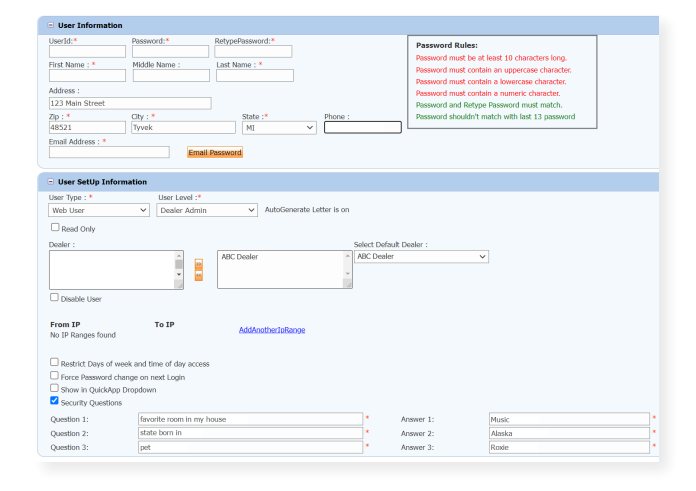

#### **Viewing Invoices**

Dealers can also view their monthly invoices online by selecting the "**Online Invoicing**" tab in the left-hand menu.

| Administration                                          | Invoice Date: 11-11-2018 •                                                                                          | Monthly Bills are available for 6 months             |                                                                                                    |
|---------------------------------------------------------|----------------------------------------------------------------------------------------------------|------------------------------------------------------|----------------------------------------------------------------------------------------------------|
| Annual Darlie A                                         | Billing Summary                                                                                                    |                                                      |                                                                                                    |
| Ordine Investing Uses Uses Uses Uses Uses Uses Uses Use | Invoice Number: 665347<br>Part Dae Balance<br>Currere Activity<br>Invoice Total<br>Online Payments<br>Auto Payments | \$0.00<br>\$1295.30<br>\$1295.30<br>\$0.00<br>\$0.00 | Form<br>2002/001/001/001<br>Add Loss Time Payment Autoration Form<br>CC Cent Time Payment Autoration Form<br>Souther (NORD & Associative Luc<br>Midwir MDV/C |
| Applicant List                                          | Balance due by 12/11/2018                                                                                           | \$1295.30                                            |                                                                                                    |
| New Applicant                                           | Manage Profiles                                                                                                    | Ray Now                                              |                                                                                                    |
| B Compliance                                            | Payments made over phone or through n                                                                               | nail after invoice date are not reflected in B/      | LANCE shown here                                                                                                    |
| 😿 Usage Analysis                                        |                                                                                                    |                                                      |                                                                                                    |
| Administration                                          | Invoice Details                                                                                                    |                                                      |                                                                                                    |
| Dealer<br>Summit                                        | ELK GROVE KIA<br>8400 LAGUNA GROVE DR<br>ELK GROVE CA 96767                                                         | INVOIC                                               | ₹ <b>₹700</b> Credit                                                                                                    |
| E 1 01 10 1                                             | Impaired Manakary 605247                                                                                            |                                                      | Date: 11/11/2019                                                                                                    |

You should have been sent your <u>700Dealer.com</u> login credentials in one of our welcome emails to you. If you cannot locate your credentials or have any questions, you may send us an email or give us a call at the following: Support: (866) 273-3848 (Option 4) or <u>support@700Credit.com</u>.

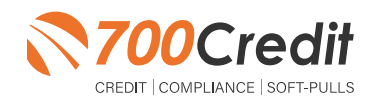